# 1 Device 三层旁挂部署

## 1.1 适用场景

适用于用户使用安全设备(Device)强化网络安全性,将业务流量引入三层旁挂的 Device 做安全业务处理。在用户购买并安装 Device 后,通过 Device 的 Web 管理页 面,可以对业务进行快速部署完成业务开局配置。

### 1.1 组网需求

Host A、Host B 和 Server 通过接入交换机 Switch、路由器 Router 与 Internet 通信。 出于安全考虑,需要在路由器 Router 上部署 Device 起安全防护作用,应用需求如下:

- Switch 透传 Host、Server 与 Internet 之间的流量。
- Router 与 Host、Server、Internet 和 Device 三层对接,将上下行流量通过策略路由重定向到 Device,对 Device 转发回来的流量查路由表转发。
- Router 作为 Host 的 DHCP 服务器,为 Host 动态分配网段为 10.1.1.0/24 的 IP 地址, DNS 服务器地址为 20.1.1.15, 网关地址为 10.1.1.1。
- Router 拥有 20.1.1.1/24 和 20.1.1.2/24 两个外网 IP 地址,内部网络中 10.1.1.0/24 网段的 Host 使用 20.1.1.2/24 地址访问 Internet。
- Server 的内网 IP 地址是 10.1.1.2, Server 使用外网 IP 地址 20.1.1.2 的 21 端 口对 Internet 提供 FTP 服务。
- Device 通过安全策略控制匹配的报文进行转发,对不匹配的报文丢弃处理。
- Device 与 Router 三层对接,查静态路由表转发 Host、Server 与 Internet 之 间的流量。

# 🕑 说明

本举例使用 F1060 设备 R9360P23 版本进行验证。

#### 图1 Device 三层旁挂部署组网图

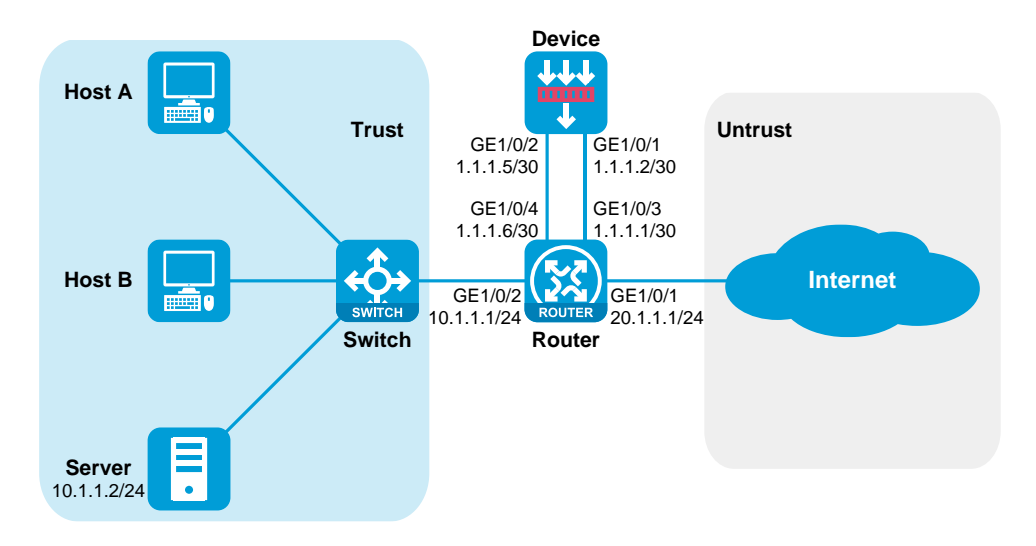

### 1.2 配置步骤

#### 1. 配置 Router

(1) 配置接口 IP

```
# 配置接口 GigabitEthernet1/0/1、GigabitEthernet1/0/2、
GigabitEthernet1/0/3 和 GigabitEthernet1/0/4 的 IP 地址。
<Router> system-view
[Router] interface gigabitethernet 1/0/1
[Router-GigabitEthernet1/0/1] ip address 20.1.1.1 24
[Router-GigabitEthernet1/0/1] quit
[Router] interface gigabitethernet 1/0/2
[Router-GigabitEthernet1/0/2] ip address 10.1.1.1 24
[Router-GigabitEthernet1/0/2] quit
[Router] interface gigabitethernet 1/0/3
[Router-GigabitEthernet1/0/3] ip address 1.1.1.1 30
[Router-GigabitEthernet1/0/3] quit
[Router] interface gigabitethernet 1/0/4
[Router-GigabitEthernet1/0/4] ip address 1.1.1.6 30
[Router-GigabitEthernet1/0/4] quit
```

#### (2) 配置静态路由

# 配置默认路由指导上行流量转发(此处下一跳以 20.1.1.3 为例,请以实际 情况为准)。

[Router] ip route-static 0.0.0.0 0 20.1.1.3

#### (3) 配置 DHCP 服务

# 配置 DHCP 地址池 1,用来为 10.1.1.0/24 网段内的客户端分配 IP 地址和网 络配置参数。

```
[Router] dhcp server ip-pool 1
[Router-dhcp-pool-1] network 10.1.1.0 24
[Router-dhcp-pool-1] gateway-list 10.1.1.1
```

```
[Router-dhcp-pool-1] dns-list 20.1.1.15
[Router-dhcp-pool-1] quit
# 开启 DHCP 服务。
```

[Router] dhcp enable

(4) 配置 NAT 服务

# 配置地址组0, 包含外网地址 20.1.1.2。

[Router] nat address-group 0

[Router-address-group-0] address 20.1.1.2 20.1.1.2

[Router-address-group-0] quit

# 配置 ACL 2000, 仅允许对内部网络中 10.1.1.0/24 网段的用户报文进行地 址转换。

[Router] acl basic 2000

```
[Router-acl-ipv4-basic-2000] rule permit source 10.1.1.0 0.0.0.255
[Router-acl-ipv4-basic-2000] quit
```

# 在接口 GigabitEthernet1/0/1 上配置出方向动态地址转换,允许使用地址组 0 中的地址对匹配 ACL 2000 的报文进行源地址转换,并在转换过程中使用端 口信息。

[Router] interface gigabitethernet 1/0/1

 $[{\tt Router-GigabitEthernet1/0/1}] \ {\tt nat} \ {\tt outbound} \ {\tt 2000} \ {\tt address-group} \ {\tt 0}$ 

# 配置内部 FTP 服务器, 允许外网主机使用地址 20.1.1.2、端口号 21 访问内 网 10.1.1.2 的 FTP 服务器。

```
[Router-GigabitEthernet1/0/1] nat server protocol tcp global 20.1.1.2
21 inside 10.1.1.2 ftp
```

[Router-GigabitEthernet1/0/1] quit

#### (5) 配置策略路由

# 关闭快转负载分担功能(防止三层环路)。

[Router] undo ip fast-forwarding load-sharing

# 创建 IPv4 高级 ACL 匹配上下行流量。

```
[Router] acl advanced 3000
```

```
[Router-acl-ipv4-adv-3000] rule permit ip source 10.1.1.0 0.0.0.255
[Router-acl-ipv4-adv-3000] quit
```

```
[Router] acl advanced 3001
```

```
[Router-acl-ipv4-adv-3001] rule permit ip destination 10.1.1.0 0.0.0.255
```

[Router-acl-ipv4-adv-3001] quit

# 配置策略路由,并将策略路由绑定到接口上。

```
[Router] policy-based-route host-internet permit node 10
[Router-pbr-host-internet-10] if-match acl 3000
[Router-pbr-host-internet-10] apply next-hop 1.1.1.5
[Router-pbr-host-internet-10] quit
[Router] policy-based-route internet-host permit node 10
[Router-pbr-internet-host-10] if-match acl 3001
[Router-pbr-internet-host-10] apply next-hop 1.1.1.2
[Router-pbr-internet-host-10] quit
[Router] interface gigabitethernet 1/0/1
[Router-GigabitEthernet1/0/1] ip policy-based-route internet-host
[Router-GigabitEthernet1/0/1] quit
```

```
[Router] interface gigabitethernet 1/0/2
[Router-GigabitEthernet1/0/2] ip policy-based-route host-internet
[Router-GigabitEthernet1/0/2] quit
```

#### 2. 配置 Device

- (1) 登录设备的 Web 界面:
  - 。 用以太网线将 PC 和设备的以太网管理口相连。
  - 。 修改 IP 地址为 192.168.0.0/24 (除 192.168.0.1) 子网内任意地址,例如 192.168.0.2。
  - 在 PC 上启动浏览器,在地址栏中输入 IP 地址 "192.168.0.1"后回车,即 可进入设备的 Web 登录页面,输入设备默认的用户名和密码 (admin/admin),单击<登录>按钮即可登录。
- (2) 配置接口 GigabitEthernet1/0/1 和 GigabitEthernet1/0/2 的 IP 地址,并将 GigabitEthernet1/0/1 和 GigabitEthernet1/0/2 分别加入安全域 Untrust 和 Trust 中:
  - 。选择"网络>接□>接□",选中 GE1/0/1 接□,单击 GE1/0/1 的编辑按钮。
  - 。选择安全域为 Untrust, 配置 IP 地址/掩码长度为 1.1.1.2/255.255.255.252, 单击<应用>。

#### 图2 编辑 GE1/0/1 安全域和 IPv4 地址

| 修改接口设置    |                                                                                                    | $@\times$ |
|-----------|----------------------------------------------------------------------------------------------------|-----------|
| 名称        | GE1/0/1                                                                                                    |           |
| 链路状态      | Up □禁用                                                                                                    |           |
| 描述        | GigabitEthernet1/0/1 Interface                                                                                          |           |
| 工作模式      | 三层模式                                                                                                    |           |
| 安全域       | Untrust 🗸                                                                                                    |           |
| 不受控协议 🕐   |                                                                                                    |           |
| 本机接收      | Telnet     Ping     SSH     HTTP     HTTPS     SNMP       NETCONF over HTTP     NETCONF over HTTPS     NETCONF over SSH |           |
| 本机发起      | □ Telnet □ Ping □ SSH □ HTTP □ HTTPS                                                                                    |           |
| 基本配置 IPv4 | 4地址 IPv6地址 物理接口配置                                                                                                    |           |
| 保持上一跳     | ○ 开启 ● 关闭                                                                                                    |           |
| IP地址      | ●指定IP地址 ○ DHCP ○ PPPoE                                                                                                  |           |
| IP地址/掩码长度 | 1.1.1.2 / 255.255.252                                                                                                   |           |
| 网关        |                                                                                                    |           |
|           | ● 指定从IP地址 × 删除从IP地址                                                                                                    |           |
|           | ○ 从IP地址 摘码 编辑                                                                                                    |           |
|           |                                                                                                    |           |
|           |                                                                                                    |           |
|           |                                                                                                    | -         |
|           | 应用 确定 取消                                                                                                    |           |

- 。选择"网络>接□>接□",选中 GE1/0/2 接□,单击 GE1/0/2 的编辑按钮。
- 。选择安全域为 Trust, 配置 IP 地址/掩码长度为 1.1.1.5/255.255.255.252, 单击<应用>。

#### 图3 编辑 GE1/0/2 安全域和 IPv4 地址

| 修改接口设置    |                                                |                   |          |                         |            | $@\times$ |
|-----------|------------------------------------------------|-------------------|----------|-------------------------|------------|-----------|
| 名称        | GE1/0/2                                        |                   |          |                         |            |           |
| 链路状态      | Up                                             | 禁用                |          |                         |            |           |
| 描述        | GigabitEtherne                                 | t1/0/2 Interfa    | ice      |                         |            |           |
| 工作模式      | 三层模式                                           |                   |          |                         | ~          |           |
| 安全域       | Trust                                          |                   |          |                         | *          |           |
| 不受控协议?    |                                                |                   |          |                         |            |           |
| 本机接收      | <ul> <li>Telnet</li> <li>NETCONF of</li> </ul> | Ping<br>over HTTP | SSH      | □ HTTP<br>NF over HTTPS | HTTPS SNMF | )<br>H    |
| 本机发起      | Telnet                                         | Ping              | SSH      | HTTP                    | HTTPS      |           |
| 基本配置 IPv4 | 地址 IPv6t                                       | 也止 物              | 理接口配置    |                         |            |           |
| 保持上一跳     | ○开启                                            |                   | 关闭       |                         |            |           |
| IP地址      | ●指定IP地址                                        | . 0               | DHCP     | O PPPoE                 | :          |           |
| IP地址/掩码长度 | 1.1.1.5                                        |                   | / 255.25 | 55.255.252              |            |           |
| 网关        |                                                |                   |          |                         |            |           |
|           | 🕀 指定从IP地                                       | 址 🗙 删除            | 从IP地址    |                         |            |           |
|           | <ul> <li>从IP地址</li> </ul>                      |                   | 掩码       | 编辑                      |            |           |
|           |                                                |                   |          |                         |            |           |
|           |                                                |                   |          |                         |            |           |
|           |                                                |                   |          |                         |            | -         |
|           |                                                | 应用                | 确定       | 取消                      |            |           |

- (3) 配置默认路由指导上行流量转发,配置静态路由指导下行流量转发:
  - 。选择"网络>路由>静态路由",单击<新建>,配置目的 IP 地址为 0.0.0.0, 掩码长度为 0,下一跳 IP 地址为 1.1.1,单击<确定>完成默认路由配置。

#### 图4 配置默认路由

| 新建IPv4静态路由 |                                                                                                    | @×                   |
|------------|----------------------------------------------------------------------------------------------------|----------------------|
| VRF        | 公网                                                                                                    |                      |
| 目的IP地址     | 0.0.0.0                                                                                               | *                    |
| 掩码长度       | 0                                                                                                    | * (0-32)             |
| 下一跳⑦       | <ul> <li>下一跳所属的VRF</li> <li>✓ 出接口</li> <li>请选择</li> <li>▼</li> <li>下一跳P地址</li> <li>1.1.1.1</li> </ul> | *                    |
| 路由优先级⑦     | 60                                                                                                    | (1-255, 缺省为60)       |
| 路由标记⑦      | 0                                                                                                    | (0-4294967295, 缺省为0) |
| 描述         |                                                                                                    | (1-60字符)             |
|            | 确定取消                                                                                                  |                      |

。选择"网络>路由>静态路由",单击<新建>,配置目的 IP 地址为
 10.1.1.0,掩码长度为 24,下一跳 IP 地址为 1.1.1.6,单击<确定>完成静态路由配置。

#### 图5 配置静态路由

| 新建IPv4静态路由 |                                                                                                    | @×                   |
|------------|----------------------------------------------------------------------------------------------------|----------------------|
| VRF        | 公网                                                                                                    |                      |
| 目的IP地址     | 10.1.1.0                                                                                              | *                    |
| 掩码长度       | 24                                                                                                    | * (0-32)             |
| 下一跳⑦       | <ul> <li>下一跳所属的VRF</li> <li>✓ 出接口</li> <li>请选择</li> <li>✓</li> <li>下—跳P地址</li> <li>1.1.1.6</li> </ul> |                      |
| 路由优先级 ⑦    | 60                                                                                                    | (1-255, 缺省为60)       |
| 路由标记 🕐     | 0                                                                                                    | (0-4294967295, 缺省为0) |
| 描述         | 确定 取消                                                                                                 | (1-60字符)             |

- (4) 配置安全策略放通用户的业务报文:
  - 选择"策略>安全策略",单击"新建>新建策略",配置新建策略名称为 trust-untrust,源安全域为Trust,源IPv4地址为10.1.1.0/24,目的安全域 为Untrust,配置操作动作为允许,单击<确认>完成trust-untrust策略的配 置。

#### 图6 配置安全策略 trust-untrust

| 新建安全策略    |         |               |           | @× |
|-----------|---------|---------------|-----------|----|
| 常规配置      |         | 常规配置          |           | •  |
| 源IP/MAC地址 | 名称⑦     | trust-untrust | * 自动命名    |    |
| 目的IP地址    | 类型      | ● IPv4 ○ IPv6 |           |    |
| 服务        | 所属策略组   | 请选择策略组        | -         |    |
|           | 描述信息    |               | (1-127字符) |    |
| 应用与用户     |         |               |           |    |
| 操作        |         | 源IP/MAC地址     |           |    |
|           | 源安全域    | Trust         | ▼ [多选]    |    |
|           | 地址对象组   | 请选择或输入对象组     | -         |    |
|           | IPv4地址? | 10.1.1.0/24   |           |    |
|           |         |               |           |    |
|           |         | 目的P地址         |           |    |
|           | 目的安全域   | Untrust       | ▼ [多选]    |    |
|           | 地址对象组   | 请选择或输入对象组     | *         |    |
|           | IPv4地址? |               |           | -  |
|           |         |               |           | •  |
|           |         |               |           |    |

#### 图7 配置安全策略 trust-untrust 的动作

| 新建安全策略    |             |           |    | @×   |
|-----------|-------------|-----------|----|------|
| 常规配置      | 协议/端口号      | 请添加协议和端口号 | ~  | •    |
| 源IP/MAC地址 |             | 应用与用户     |    |      |
| 目的IP地址    | 应用          | 请选择应用     | ~  | [多选] |
| 服冬        | 终端          | 请选择终端或终端组 | ~  | [多选] |
| בלאמ      | 用户          | 请选择或输入用户  | Ψ. |      |
| 应用与用户     | 时间段         | 请选择时间段    | ~  |      |
| 操作        | VRF         | 公网        | ~  |      |
|           |             | 操作        |    |      |
|           | 动作          | ● 允许 □ 拒绝 |    |      |
|           | Web应用防护配置文件 | NONE      | ~  |      |
|           | 入侵防御配置文件    | NONE      | ~  |      |
|           | 数据过滤配置文件    | NONE      | ~  |      |
|           | 文件过滤配置文件    | NONE      | ~  |      |
|           | 防病毒配置文件     | NONE      | ~  |      |
|           | URL过滤配置文件   | NONE      | ~  |      |
|           | APT防御策略     | NONE      | ~  | -    |
|           |             |           |    |      |
|           |             | 施士 町22    |    |      |
|           |             | 明起 取用     |    |      |

。选择"策略>安全策略",单击"新建>新建策略",配置新建策略名称为untrust-trust,源安全域为Untrust,目的安全域为Trust,目的IPv4地址为10.1.1.2,配置操作动作为允许,单击<确认>完成untrust-trust策略的配置。

### 图8 配置安全策略 untrust-trust

| 新建安全策略    |         |                       | $@\times$ |
|-----------|---------|-----------------------|-----------|
| 常规配置      |         | 常规配置                  |           |
| 源IP/MAC地址 | 名称⑦     | untrust-trust *□ 自动命名 | i .       |
| 目的IP地址    | 类型      | ● IPv4 □ IPv6         | - 1       |
| 服冬        | 所属策略组   | 清选择策略组                | - 1       |
|           | 描述信息    | (1-127字符)             |           |
| 应用与用户     |         |                       |           |
| 操作        |         | 源IP/MAC地址             |           |
|           | 源安全域    | Untrust 多选            |           |
|           | 地址对象组   |                       |           |
|           | IPv4地址? |                       |           |
|           |         |                       |           |
|           |         |                       |           |
|           |         | 目的IP地址                |           |
|           | 目的安全域   | Trust                 |           |
|           | 地址对象组   | 请选择或输入对象组    ▼        |           |
|           | IPv4地址⑦ | 10.1.1.2              | -         |
|           |         |                       |           |
|           |         |                       |           |
|           |         | 确定取消                  |           |

### 图9 配置安全策略 untrust-trust 的动作

| 新建安全策略    |             |                                        |   | @×   |
|-----------|-------------|----------------------------------------|---|------|
| 常规配置      | 协议/端口号      | 请添加协议和端口号                              | Ŧ | •    |
| 源IP/MAC地址 |             | 应用与用户                                  |   |      |
| 目的IP地址    | 应用          | 请选择应用                                  | * | [多选] |
| 服务        | 终端          | 请选择终端或终端组                              | ~ | [多选] |
| 应用与用户     | 用户          | 请选择或输入用户                               | * |      |
|           | 时间段         | 请选择时间段                                 | ~ |      |
| 操作        | VRF         | 公网                                     | ~ |      |
|           |             | 操作                                     |   |      |
|           | 动作          | <ul> <li>● 允许</li> <li>○ 拒绝</li> </ul> |   |      |
|           | Web应用防护配置文件 | NONE                                   | Ŧ |      |
|           | 入侵防御配置文件    | NONE                                   | Ŧ |      |
|           | 数据过滤配置文件    | NONE                                   | Ŧ |      |
|           | 文件过滤配置文件    | NONE                                   | ~ |      |
|           | 防病毒配置文件     | NONE                                   | ~ |      |
|           | URL过滤配置文件   | NONE                                   | ~ |      |
|           | APT防御策略     | NONE                                   | ~ | -    |
|           |             |                                        |   |      |
|           |             | 确定取消                                   |   |      |

# 1.3 验证配置

(1) 在 Host A 上去 ping 测试 20.1.1.3 的连通性,可以 ping 通目的地址。

- (2) 选择"监控>会话列表"查询 IPv4 会话列表:
  - 。 查询 IPv4 会话列表,发现一条发起方源 IP 地址为 DHCP 地址池中的一个 IP 地址,发起方目的 IP 地址为 20.1.1.3,发起方协议是 ICMP 的会话。

#### 图10 检查 Device 的 IPv4 会话信息

| IPv4 🔻 ALL | ~    | 会话总条数 🥐 : 3条 🗙 删除会话・ | ▶ 🝸 清除列过》 | 緣件 📄 按C | 山显示导出 🛛 📝 | 按页面显示导出 |
|------------|------|----------------------|-----------|---------|-----------|---------|
| 发起方源IP     | 发起方源 | 端口 发起方目的IP           | 发起方目的     | 发起方VPN  | 接收安全域     | 发起方协议   |
| 10.1.1.3   | 4099 | 20.1.1.3             | 2048      | VPN:公网  | Trust     | ICMP    |